## infoblox.

DEPLOYMENT GUIDE

## Implementing TIDE Feeds into Palo Alto Networks Firewalls

## **Table of Contents**

| Introduction                                                                            | 2    |
|-----------------------------------------------------------------------------------------|------|
| Infoblox Threat Intelligence Data Exchange Feeds                                        | 2    |
| Requirements                                                                            | 2    |
| Tested Hardware and Software                                                            | 3    |
| Sample Test Network for importing data feeds into Palo Alto firewall                    | 3    |
| Deployment Summary                                                                      | 3    |
| Deployment Instructions                                                                 | 3    |
| Obtain API Key from Infoblox's Cloud Services Portal                                    | 3    |
| View TIDE filters and Generate API call                                                 | 5    |
| Use CURL to download feed(s) and modify the files for importing into Palo Alto firewall | 6    |
| Creating External Dynamic Lists                                                         | 7    |
| Create DNS Sinkholing entry for the domain list                                         | 8    |
| Creating a URL Filtering entry for the URL List                                         | 11   |
| Create the Security Policies                                                            | . 12 |
| Showing the contents of each list                                                       | . 15 |
| Test the Policies                                                                       | . 17 |

## Introduction

Infoblox Threat Intelligence Data Exchange (TIDE) leverages highly accurate machine-readable threat intelligence (MRTI) data to aggregate and selectively distribute data across a broad range of security infrastructure. The threat intelligence team curates, normalizes, and refines the high quality threat data to minimize false positives. Our threat feeds begin with information gained from native investigations and harvesting techniques. We then combine them with verified and observed data from trusted partners including government agencies, academics, several premier Internet infrastructure providers, and law enforcement. The end result is a highly refined feed with a very low historical false-positive rate.

This deployment guide shows how to incorporate the feeds into a Palo Alto Networks Firewall.

## Infoblox Threat Intelligence Data Exchange Feeds

Infoblox provides the following feeds from the BloxOne Threat Defense website:

- IP list this is a list of IP addresses that have been found to be malicious.
- Domain list this is a list of domains that have been found to be malicious.
- URL list this is a list of URLs that have been found to be malicious.

## Requirements

The following items are required to incorporate the Infoblox TIDE feeds into the Palo Alto Networks Firewall:

- Palo Alto Networks Firewall with Threat Protection and URL filtering licenses.
- Access to the Infoblox TIDE website to download the Threat Data feeds.
- A VM (virtual machine) or workstation to modify the feeds per the Palo Alto Networks data formats. Per the 'Formatting Guidelines for an External Dynamic List' section in the PAN OS Administrator's Guide for Formatting Information:
  - Remove the quotes.
  - Remove the field headers (i.e. IP, URL, host).
  - Remove HTTP:// and HTTPS:// from the URLs.
  - Here is a same SED command for removing the items above in the feeds:
    - sed -e 's/^ip\$//' -e 's/^url\$//' -e 's/^host\$//' -e '/^\s\*\$/d' -e 's/"//g' -e 's#http://##g' -e 's#https://##g'

## **Tested Hardware and Software**

- Palo Alto Networks Firewall model PA-VM.
- PAN OS version 11.0.1.

## Sample Test Network for importing data feeds into Palo Alto firewall

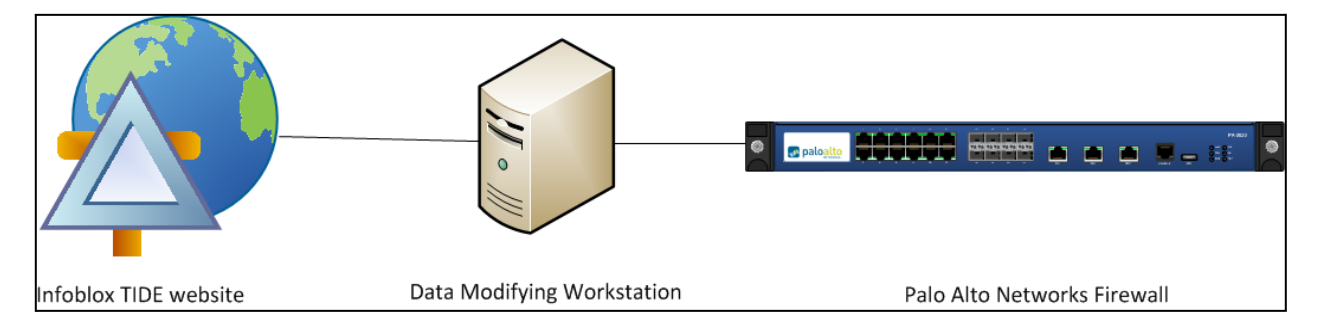

Data is downloaded to the workstation to be modified per the formatting requirements. The workstation must run a webserver for the Palo Alto firewall to access the feeds. The Palo Alto firewall then downloads the newly formatted data using External Dynamic Lists.

## **Deployment Summary**

- Obtain API key from Infoblox's Cloud Services Portal.
- View TIDE filters and generate API call.
- Use CURL to download feeds and modify the files for importing into Palo Alto firewall
- Create External Dynamic Lists for: IP address, Domains, and/or URLs.
- Create an Anti-Spyware entry for the domain list.
- Create a URL Filtering entry for the URL list.
- Create a policy for the IP list.
- Create a policy for the domain list and URL list.

### **Deployment Instructions**

#### **Obtain API Key from Infoblox's Cloud Services Portal**

You will need a BloxOne Threat Defense Advanced API key to pull the TIDE feeds via the REST API. You can access this key through the Cloud Services Portal (CSP).

To access your API key:

- 1. Log in to the CSP at <u>https://csp.infoblox.com</u>
- 2. Upon logging in, hover over your username in the bottom-left corner and select User Profile.

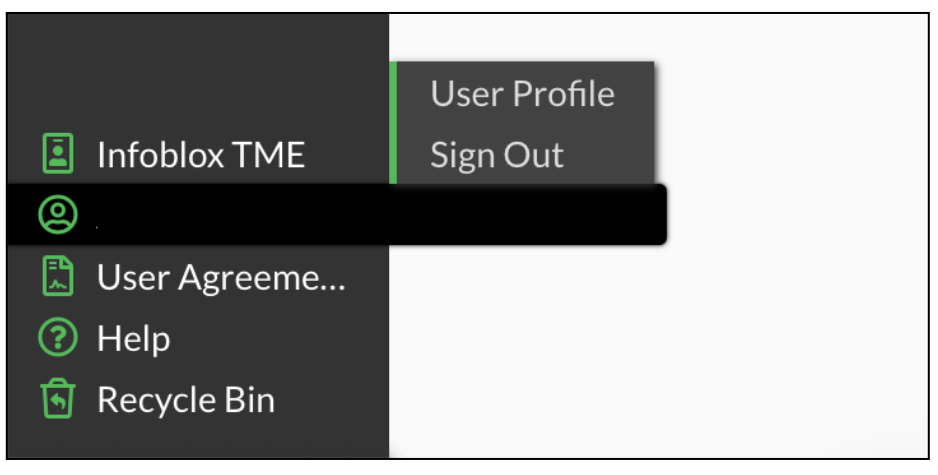

3. Navigate to the User API Keys tab

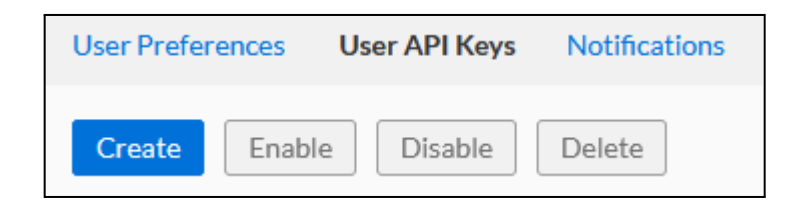

- 4. Click **Create** to create a new API Key.
- 5. In the Create User API Key dialog box. Input a Name and an expiration date for the API Key.

| Create Us  | er API Key        |              |       |
|------------|-------------------|--------------|-------|
| *Name      | TIDE-API-Key      |              | ED AT |
| Expires at | 06/30/23 08:52 am |              |       |
|            |                   |              |       |
|            |                   |              |       |
| Cancel     |                   | Save & Close |       |

- 6. Click Save & Close to confirm the creation of the API Key.
- 7. A dialog box containing the new API Key will be shown. Click Copy to copy your API key to your clipboard. Paste it somewhere you can easily access and then copy from later, such as Notepad. This will be the key you use in CURL.

|       | <b>API Access Key Generated</b><br>Please copy this API Key as this is the only time you are able to view it. |                 |
|-------|----------------------------------------------------------------------------------------------------|-----------------|
|       | 44                                                                                                    | <mark>c1</mark> |
| Close |                                                                                                    | Сору            |

#### View TIDE filters and Generate API call

Infoblox TIDE provides many filters to choose from depending on your needs. This section shows you an overview of the filters and how to retrieve the appropriate API call to grab these feeds for downloads.

To View the filters, navigate to "**Research / Active Indicators**" – You can use the "**Apply Indicators**" to view the different Data types.

You can then **Generate the API Request**. As an example, for the IP List, we'll first Clear all the Categories, then select only the Data Type IP, then click on "Apply Filter", then click on Generate API Request.

| înfoblox. 🧳                                                                        |                                                                        |                                                                                                    | 8 (0) |
|------------------------------------------------------------------------------------|------------------------------------------------------------------------|----------------------------------------------------------------------------------------------------|-------|
| <ul> <li>Dashboard</li> <li>Manage</li> <li>Policies</li> <li>Dependent</li> </ul> | Filter Apply Filter                                                    | Export  Generate API Request Search                                                                                                    |       |
| Research                                                                           | Data Type                                                              | Generate API Request                                                                                                    |       |
| Dossier                                                                            | Select all Clear                                                       |                                                                                                    |       |
| <ul> <li>Active Indicators</li> </ul>                                              | Email (4)                                                              | curl-X GET-H "Authorization: Token token= <api_key>" "https://csp.infoblox.com/tide/api/data/threats?<br/>type=host&amp;type=in&amp;type=url&amp;type=email&amp;type=hash"</api_key> |       |
| Resources                                                                          | ✓ Hash (8,294)                                                         |                                                                                                    |       |
| Threat Lab                                                                         | <b>Host</b> (19,574,291)                                               | ОК                                                                                                    |       |
| 谷本 Administration                                                                  | ✓ IP (143,124)                                                         | sin                                                                                                    |       |
|                                                                                    | <b>URL</b> (240,667)                                                   | setnewcred.ukr. HOST Uncategorize Uncategorize 2023-05-19T AISCOMM 80                                                                                                    | _     |
|                                                                                    | Threat Class/Property                                                  |                                                                                                    |       |
|                                                                                    | Select all Clear                                                       | maliciousnames HOST MaliciousNa MaliciousNa 2017-07-24T AISCOMM 100                                                                                                    |       |
|                                                                                    | <ul> <li>✓ ► APT (8,213)</li> <li>✓ ► Bot (5)</li> </ul>               | apt.eicar.networ HOST APT APT_Generic 2017-07-24T AISCOMM 100                                                                                                    |       |
|                                                                                    | <ul> <li>CompromisedDomain (2)</li> <li>CompromisedHost (9)</li> </ul> | malwarec2.eical HOST MalwareC2 MalwareC2 2017-07-24T AISCOMM 100                                                                                                    |       |
|                                                                                    | <ul> <li>Cryptocurrency (1,988)</li> <li>Show more</li> </ul>          | packinstall.kozo HOST Uncategorize Uncategorize 2023-05-19T AISCOMM 80                                                                                                    |       |

Be sure to Copy the URL and save it for the next step. Repeat the process using the Data Type "**Host**" (this will provide the Domain List) and Date Type "**URL**". Be sure to '**Apply Filter**' after each step to generate the correct API request.

# Use CURL to download feed(s) and modify the files for importing into Palo Alto firewall

Notes:

- Replace [API Token] below with Token retrieved from Step #1 above.
- In this example we're using CSV file format for downloading but JSON and XML formats are also supported.
- There is a maximum of 10k objects that can be downloaded so it is best to specify the limit (in this example we're only downloading the first 100).
- We're using the simple command line tools of 'grep', 'sed' and 'awk' to format the files to import into Palo Alto.

IP List

\$curl -k -i -H "Authorization: Token [API Token]î "https://csp.infoblox.com/tide/api/data/threats?type=ip&rlimit=100&data\_format=csv" >ip\_list.csv

\$grep IP ip\_list.csv | awk -F"," '{print \$4}' > ip\_list

Domain List

\$curl -k -i -H "Authorization: [API Token]î "https://csp.infoblox.com/tide/api/data/threats?type=host&rlimit=100&data\_format=csv" >hosts.csv

\$grep HOST hosts.csv | awk -F"," '{print \$6}' > domains

URL List

\$curl -k -i -H "Authorization: Token [API Token]î "https://csp.infoblox.com/tide/api/data/threats?type=url&rlimit=100&data\_format=csv" >urls.csv

\$grep URL urls.csv | awk -F"," '{print \$5}' | sed -e 's/^http:\/\///g' -e 's/^https:\/\///g' -e 's/^ftp:\/\///g' > urls

cat urls | sed ' | s| | |' > urls.txt

Note: Run the command above if you wish to add a trailing slash (/) to domain entries (example.com) in your URL Lists to ensure that the firewall treats them as exact matches. If you do not append a trailing slash, you may block or allow more URLs than intended. For example, xyz.com (without a trailing slash), matches any URL beginning with the xyz domain, such as xyz.com.test.site. If you enter the URL as xyz.com/ (with a trailing slash), the firewall matches exactly xyz.com and its subdirectories.

#### **Creating External Dynamic Lists**

1. Log in to the Palo Alto Networks Firewall GUI.

| 🚺 PA-VM                               | DASHBOARD ACC                                   | MONITOR POLICI                                  | ES OBJECTS NE                                                 | TWORK DEVICE                                  | Commit ∨              | ]   ि ₽• Q                     |  |  |
|---------------------------------------|-------------------------------------------------|-------------------------------------------------|---------------------------------------------------------------|-----------------------------------------------|-----------------------|--------------------------------|--|--|
|                                       |                                                 |                                                 |                                                               |                                               | Ν                     | 1anual 🗸 G 🕐                   |  |  |
| 📮 Addresses 🔹 🔾                       |                                                 |                                                 |                                                               |                                               |                       | 5 items $\rightarrow$ $\times$ |  |  |
| Address Groups                        | NAME                                            | LOCATION                                        | DESCRIPTION                                                   | SOURCE                                        | CERTIFICATE PROFILE   | FREQUENCY                      |  |  |
| Regions                               | Dynamic IP Lists                                |                                                 | 1                                                             | 1                                             | 1                     |                                |  |  |
| Bynamic User Groups                   |                                                 |                                                 | 10 11 11 11                                                   |                                               |                       |                                |  |  |
| Applications                          | J Palo Alto Networks - Tor exit<br>IP addresses | Predefined                                      | IP addresses supplied by<br>multiple providers and            | Palo Alto Networks - Tor exit<br>IP addresses |                       |                                |  |  |
|                                       |                                                 |                                                 | Validated with Palo Alto<br>Networks threat intelligence      |                                               |                       |                                |  |  |
| Application Filters                   |                                                 |                                                 | data as active Tor exit nodes.<br>Traffic from Tor exit nodes |                                               |                       |                                |  |  |
| Services                              | , i i i i i i i i i i i i i i i i i i i         |                                                 | can serve a legitimate                                        |                                               |                       |                                |  |  |
|                                       |                                                 | disproportionately<br>associated with malicious |                                                               |                                               |                       |                                |  |  |
|                                       |                                                 |                                                 | activity, especially in                                       |                                               |                       |                                |  |  |
| V 🚱 GlobalProtect                     | Dala Alta Naturatio                             | Dradofinad                                      | ID addresses that are                                         | Pala Alta Naturalia                           |                       |                                |  |  |
| I HIP Objects                         | Bulletproof IP addresses                        | Fleuenneu                                       | provided by bulletproof                                       | Bulletproof IP addresses                      |                       |                                |  |  |
| HIP Profiles                          |                                                 |                                                 | hosting providers. Because<br>bulletproof hosting             |                                               |                       |                                |  |  |
| 🐼 External Dynamic Lists              |                                                 |                                                 | restrictions on content,                                      |                                               |                       |                                |  |  |
| V o Custom Objects                    |                                                 |                                                 | attackers can use these<br>services to host and               |                                               |                       |                                |  |  |
| Data Patterns                         |                                                 |                                                 | distribute malicious, illegal,<br>and unethical material.     |                                               |                       |                                |  |  |
| 反 Spyware                             | Palo Alto Networks - High                       | Predefined                                      | IP addresses that have                                        | Palo Alto Networks - High                     |                       |                                |  |  |
| 🤨 Vulnerability                       | risk IP addresses                               |                                                 | recently been featured in                                     | risk IP addresses                             |                       |                                |  |  |
|                                       |                                                 |                                                 | distributed by high-trust<br>organizations. However,          |                                               |                       |                                |  |  |
| <ul> <li>Security Profiles</li> </ul> |                                                 |                                                 | Palo Alto Networks does not<br>have direct evidence of        |                                               |                       |                                |  |  |
| Antivirus •                           |                                                 |                                                 | maliciousness for these IP                                    |                                               |                       |                                |  |  |
| Anti-Spyware                          | Pala Alto Natworks - Karwa                      | Prodofinad                                      | IB addresses that are                                         | Pala Alta Naturalia - Kasura                  |                       |                                |  |  |
| Ulnerability Protection               | malicious IP addresses                          | Freuenmed                                       | currently used almost                                         | malicious IP addresses                        |                       |                                |  |  |
| G File Blocking                       | Add 😑 Delete 💿 Clone                            | DF/CSV T Move                                   | Top ↑ Move Up 👃 Mo                                            | ve Down 🚽 Move Botton                         | n 📩 Import Now 🗔 List | t Capacities 🔽 Group By Ty     |  |  |

2. Navigate to **Objects**  $\rightarrow$  **External Dynamic Lists**.

3. Click on the Add button to add an External Dynamic List entry.

- a. Enter the Name of the External Dynamic List.
- b. Select the type of list. Choices are: IP List, Domain List, and URL List.
- c. Enter a **Description**.
- d. Enter the **URL Source**. For example, http://<IP address or FQDN>/tide\_url.txt. HTTP and HTTPS are supported.
- e. Select the **download interval** via the **Repeat** dropdown. Choices are: hourly, five minute, daily, weekly, or monthly.
- f. Click OK.
- g. You can test the source **URL** to ensure connectivity. If the test fails, then there is either a network connectivity problem or there is a data format problem.

| External Dynamic Lists |                          |           |  |  |  |  |  |
|------------------------|--------------------------|-----------|--|--|--|--|--|
| Name                   |                          |           |  |  |  |  |  |
| Create List            | t Entries And Exceptions |           |  |  |  |  |  |
| Туре                   | IP List                  | $\vee$    |  |  |  |  |  |
| Description            |                          |           |  |  |  |  |  |
|                        |                          |           |  |  |  |  |  |
| Source                 | http://                  |           |  |  |  |  |  |
| Server Authenticat     | ion                      |           |  |  |  |  |  |
| Certificate Profile    | None                     | ~         |  |  |  |  |  |
| Check for updates      | Hourly                   |           |  |  |  |  |  |
| Test Source URL        | )                        | OK Cancel |  |  |  |  |  |

4. Click the **Commit** button.

#### **Create DNS Sinkholing entry for the domain list**

1. Navigate to **Objects**  $\rightarrow$  **Security Profiles**  $\rightarrow$  **Anti-Spyware**.

| 🔶 PA-VM                     |      |   | DASHBOARD     | ACC        | MONI | TOR POLIC   | IES OBJECTS              | NETWORK     | DEVICE        |            |                   | Commit 🗸 | î= 1=∓- Q                  |  |
|-----------------------------|------|---|---------------|------------|------|-------------|--------------------------|-------------|---------------|------------|-------------------|----------|----------------------------|--|
|                             |      |   |               |            |      |             |                          |             |               |            |                   |          | G (?                       |  |
| 📮 Addresses                 |      | Q |               |            |      |             |                          |             |               |            |                   |          | 3 items $ ightarrow 	imes$ |  |
| 🗟 Address Groups            |      |   | NAME          | LOCATION   | 1    | COUNT       | POLICY NAME              | THREAT NAME | SEVERITY      | ACTION     | PACKET<br>CAPTURE |          |                            |  |
| 😤 Dynamic User Groups       |      |   | default       | Predefined |      | Policies: 4 | simple-critical          | any         | critical      | default    | disable           |          |                            |  |
| Applications                |      |   |               |            |      |             | simple-high              | any         | high          | default    | disable           |          |                            |  |
| Generation Groups           |      |   |               |            |      |             | simple-medium            | any         | medium        | default    | disable           |          |                            |  |
| Application Filters         |      |   |               |            |      |             | simple-low               | any         | low           | default    | disable           |          |                            |  |
| X Services                  | •    |   | strict        | Predefined |      | Policies: 5 | simple-critical          | any         | critical      | reset-both | disable           |          |                            |  |
| M Service Groups            |      |   |               |            |      |             | simple-high              | any         | high          | reset-both | disable           |          |                            |  |
| V Tags                      |      |   |               |            |      |             | simple-medium            | any         | medium        | reset-both | disable           |          |                            |  |
| V 🔄 GlobalProtect           |      |   |               |            |      |             | simple-<br>informational | any         | informational | default    | disable           |          |                            |  |
| HIP Objects                 |      |   |               |            |      |             | simple-low               | any         | low           | default    | disable           |          |                            |  |
| HIP Profiles                |      |   | TIDE sinkhole |            |      | Policies: 4 | simple-critical          | any         | critical      | default    | disable           |          |                            |  |
| External Dynamic Lists      | 0    | - |               |            |      |             |                          | simple-high | anv           | high       | default           | disable  |                            |  |
| V 🧔 Custom Objects          |      | 4 |               |            |      |             | simple-medium            | any         | medium        | default    | disable           |          |                            |  |
| Data Patterns               |      |   |               |            |      |             | simple-low               | any         | low           | default    | disable           |          |                            |  |
| Spyware                     |      |   |               |            |      |             | Simple for               | uny         | 1011          | deludit    | ulaulic           |          |                            |  |
| Vulnerability               |      |   |               |            |      |             |                          |             |               |            |                   |          |                            |  |
| V Security Profiles         |      |   |               |            |      |             |                          |             |               |            |                   |          |                            |  |
| Antivirus                   |      |   |               |            |      |             |                          |             |               |            |                   |          |                            |  |
| Anti-Spyware                |      |   |               |            |      |             |                          |             |               |            |                   |          |                            |  |
| 1 Vulnerability Protection  | on • |   |               |            |      |             |                          |             |               |            |                   |          |                            |  |
| <b>WRL</b> Filtering        |      |   |               |            |      |             |                          |             |               |            |                   |          |                            |  |
| File Blocking               |      |   |               |            |      |             |                          |             |               |            |                   |          |                            |  |
| WildFire Analysis           |      |   |               |            |      |             |                          |             |               |            |                   |          |                            |  |
| 🕒 Data Filtering            |      |   |               |            |      |             |                          |             |               |            |                   |          |                            |  |
| ( DoS Protection            |      |   |               |            |      |             |                          |             |               |            |                   |          |                            |  |
| log Security Profile Groups |      |   |               |            |      |             |                          |             |               |            |                   |          |                            |  |
| 🛄 Log Forwarding            |      |   |               |            |      |             |                          |             |               |            |                   |          |                            |  |
| Authentication              |      | Ð | Add 😑 Delete  | 💿 Clone    | PDF/ | /CSV        |                          |             |               |            |                   |          |                            |  |

- 2. Click Add or Clone to create an entry.
  - a. Enter or modify the **Name**.
  - b. (Optional) Enter a **Description**.

| Anti-Spyware Profile                       |                                                                                                  |                            |               |                               |  |  |  |  |  |
|--------------------------------------------|--------------------------------------------------------------------------------------------------|----------------------------|---------------|-------------------------------|--|--|--|--|--|
| Name TIDE s                                | Name TIDE sinkhole                                                                               |                            |               |                               |  |  |  |  |  |
| Signature Policies Signatu                 | Signature Policies Signature Exceptions <b>DNS Policies</b> DNS Exceptions Inline Cloud Analysis |                            |               |                               |  |  |  |  |  |
| DNS Policies                               |                                                                                                  |                            |               |                               |  |  |  |  |  |
| Q                                          |                                                                                                  |                            |               | 11 items $ ightarrow$ $	imes$ |  |  |  |  |  |
| SIGNATURE SOURCE                           |                                                                                                  | LOG SEVERITY               | POLICY ACTION | PACKET CAPTURE                |  |  |  |  |  |
| <ul> <li>External Dynamic Lists</li> </ul> |                                                                                                  | -<br>-                     |               | ,                             |  |  |  |  |  |
| TIDE domains list                          |                                                                                                  | medium                     | sinkhole      | disable                       |  |  |  |  |  |
| ✓ : Palo Alto Networks Conte               | ent                                                                                              |                            |               |                               |  |  |  |  |  |
| default-paloalto-dns                       |                                                                                                  |                            | sinkhole      | disable                       |  |  |  |  |  |
| ✓ : DNS Security                           |                                                                                                  |                            |               |                               |  |  |  |  |  |
| Ad Tracking Domains                        |                                                                                                  | default (informational)    | sinkhole      | disable                       |  |  |  |  |  |
| Command and Control Do                     | omains                                                                                           | default (high)             | sinkhole      | disable                       |  |  |  |  |  |
| Dynamic DNS Hosted Do                      | mains                                                                                            | default (informational)    | sinkhole      | disable                       |  |  |  |  |  |
| Grayware Domains                           |                                                                                                  | default (low)              | sinkhole      | disable                       |  |  |  |  |  |
| Malware Domains                            |                                                                                                  | default (medium)           | sinkhole      | disable                       |  |  |  |  |  |
| Parked Domains                             |                                                                                                  | default (informational)    | sinkhole      | disable                       |  |  |  |  |  |
| DNS Sinkhole Settings                      |                                                                                                  |                            |               |                               |  |  |  |  |  |
| Sinkhole IPv4 Palo                         | Alto Networks Sinkhole IP (sink                                                                  | hole.paloaltonetworks.com) |               | $\sim$                        |  |  |  |  |  |
| Sinkhole IPv6                              | Sinkhole IPv6 Loopback IP (::1)                                                                  |                            |               |                               |  |  |  |  |  |
| Block DNS Record Types                     |                                                                                                  |                            |               |                               |  |  |  |  |  |
| SVCB                                       |                                                                                                  | HTTPS                      |               | ANY                           |  |  |  |  |  |
|                                            |                                                                                                  |                            |               |                               |  |  |  |  |  |

- c. Click on the **DNS Policies** tab to verify the **domain** list entered previously. In this example, it is the TIDE domains list.
- d. Select the Action on DNS queries to sinkhole.
- e. Select the sinkhole IPv4 and sinkhole IPv6 addresses.
- f. Select the DNS record types to block.
- g. Click OK.
- 3. Click the **Commit** button.

Cancel

#### Creating a URL Filtering entry for the URL List

1. Navigate to **Objects**  $\rightarrow$  **Security Profiles**  $\rightarrow$  **URL Filtering**.

| 🚺 PA-VM                               |      | DASHBOARD | ACC | MONITOR    | POLICIES | OBJECTS      | NETWORK       | DEVICE |                            | Commit 🗸              | ि ₽∓• Q                   |
|---------------------------------------|------|-----------|-----|------------|----------|--------------|---------------|--------|----------------------------|-----------------------|---------------------------|
|                                       |      |           |     |            |          |              |               |        |                            |                       | G ?                       |
| Addresses                             |      | Q         |     |            |          |              |               |        |                            |                       | 1 item $ ightarrow 	imes$ |
| Reference Address Groups              |      | NAME      |     | LOCATION   |          | SITE ACCES   | s             |        | USER CREDENTIAL SUBMISSION | HTTP HEADER INSERTION |                           |
| Regions                               |      | default   |     | Predefined |          | Allow Categ  | ories (59)    |        | Allow Categories (75)      |                       |                           |
| Solution Dynamic User Groups          |      |           |     |            |          | Alert Catego | ories (5)     |        | Alert Categories (0)       |                       |                           |
| Applications                          | •    |           |     |            |          | Continue Ca  | ategories (0) |        | Continue Categories (0)    |                       |                           |
| Application Groups                    |      |           |     |            |          | Block Catego | ories (11)    |        | Block Categories (0)       |                       |                           |
| Application Filters                   |      |           |     |            |          | Override Ca  | tegories (0)  |        |                            |                       |                           |
| Service Groups                        |      |           |     |            |          |              |               |        |                            |                       |                           |
| Tags                                  |      |           |     |            |          |              |               |        |                            |                       |                           |
| Devices                               |      |           |     |            |          |              |               |        |                            |                       |                           |
| ✓                                     |      |           |     |            |          |              |               |        |                            |                       |                           |
| HIP Objects                           |      |           |     |            |          |              |               |        |                            |                       |                           |
| HIP Profiles                          |      |           |     |            |          |              |               |        |                            |                       |                           |
| 🔞 External Dynamic Lists              |      |           |     |            |          |              |               |        |                            |                       |                           |
| V 6 Custom Objects                    |      |           |     |            |          |              |               |        |                            |                       |                           |
| Data Patterns                         | 1    |           |     |            |          |              |               |        |                            |                       |                           |
| 反 Spyware                             |      |           |     |            |          |              |               |        |                            |                       |                           |
| 🔃 Vulnerability                       |      |           |     |            |          |              |               |        |                            |                       |                           |
| G URL Category                        |      |           |     |            |          |              |               |        |                            |                       |                           |
| <ul> <li>Security Profiles</li> </ul> |      |           |     |            |          |              |               |        |                            |                       |                           |
| Antivirus                             | •    |           |     |            |          |              |               |        |                            |                       |                           |
| Anti-Spyware                          | •    |           |     |            |          |              |               |        |                            |                       |                           |
| Ulnerability Protection               | on • |           |     |            |          |              |               |        |                            |                       |                           |
| URL Filtering                         | 0    |           |     |            |          |              |               |        |                            |                       |                           |

- 2. Click Add or Clone to create an entry.
  - a. Add a **Name** for the entry.
  - b. (Optional) Enter a **Description**.
  - c. Scroll down the list to the entry name created previously. The entry will have a + sign appended to it.
  - d. Select the Action for this entry. Choices are block, alert, allow, continue, override, or none.

#### e. Click OK.

| JRL Filtering Profile                                                                                   |                  |       |       |                                    |  |  |  |
|----------------------------------------------------------------------------------------------------|------------------|-------|-------|------------------------------------|--|--|--|
| Name TIDE URL Test                                                                                      |                  |       |       |                                    |  |  |  |
|                                                                                                    | Description      |       |       |                                    |  |  |  |
| Categories URL Filtering Settings User Credential Detection HTTP Header Insertion Inline Categorization |                  |       |       |                                    |  |  |  |
| Q                                                                                                    |                  |       |       | 76 items $ ightarrow$ $ ightarrow$ |  |  |  |
| CATEGORY SITE ACCESS SUBMISSION                                                                         |                  |       |       |                                    |  |  |  |
| ✓ External D                                                                                            | ynamic URL Lists |       |       |                                    |  |  |  |
| ITIDE UR                                                                                                | L list +         |       | allow | allow                              |  |  |  |
| ✓ Pre-define                                                                                            | ed Categories    |       | ·     |                                    |  |  |  |
| abortion                                                                                                |                  | allow | allow |                                    |  |  |  |
| abused-c                                                                                                | drugs            | allow | allow |                                    |  |  |  |
| adult                                                                                                   | allow            | allow |       |                                    |  |  |  |
| alcohol-and-tobacco allow allow                                                                         |                  |       |       |                                    |  |  |  |

 $^{\ast}$  indicates a custom URL category, + indicates external dynamic list

Check URL Category

OK Cancel

3. Click the **Commit** button.

#### **Create the Security Policies**

- 1. Navigate to **Policies**  $\rightarrow$  **Security**.
- 2. Click Add or Clone to create the entry for the IP list.
  - a. Enter a **Name** for the policy.
  - b. Enter a **rule type** or use the default.
  - c. (Optional) Enter a **Description**.

d. (Optional) enter Tags.

| Security Policy    | curity Policy Rule                                     |        |  |  |  |  |  |  |
|--------------------|--------------------------------------------------------|--------|--|--|--|--|--|--|
| General Source     | e Destination Application Service/URL Category Actions |        |  |  |  |  |  |  |
| Name               | IP-List-1                                              |        |  |  |  |  |  |  |
| Rule Type          | universal (default)                                    | $\sim$ |  |  |  |  |  |  |
| Description        |                                                        |        |  |  |  |  |  |  |
|                    |                                                        |        |  |  |  |  |  |  |
|                    |                                                        |        |  |  |  |  |  |  |
| Tags               |                                                        | $\sim$ |  |  |  |  |  |  |
| Group Rules By Tag | None                                                   | $\sim$ |  |  |  |  |  |  |
| Audit Comment      |                                                        |        |  |  |  |  |  |  |
|                    |                                                        |        |  |  |  |  |  |  |
|                    | Audit Comment Archive                                  |        |  |  |  |  |  |  |
|                    |                                                        |        |  |  |  |  |  |  |

e. Click on the **Source** tab.

- f. Add a **Source Zone**. In this example, the trust zone is entered.
- g. Click on the **Destination** tab.

| Security Policy Rule                            |                      |                                       |  |  |  |  |  |
|-------------------------------------------------|----------------------|---------------------------------------|--|--|--|--|--|
| General Source Destination Application Service/ | URL Category Actions |                                       |  |  |  |  |  |
| select V                                        | Any                  | any 🗸                                 |  |  |  |  |  |
| DESTINATION ZONE                                | DESTINATION ADDRESS  |                                       |  |  |  |  |  |
| Z minternet                                     | TIDE IP List         | · · · · · · · · · · · · · · · · · · · |  |  |  |  |  |
|                                                 |                      |                                       |  |  |  |  |  |
|                                                 |                      |                                       |  |  |  |  |  |
|                                                 |                      |                                       |  |  |  |  |  |
|                                                 |                      |                                       |  |  |  |  |  |
|                                                 |                      |                                       |  |  |  |  |  |
| + Add O Delete                                  | 🕂 Add 😑 Delete       | ↔ Add ⊖ Delete                        |  |  |  |  |  |
|                                                 | Negate               |                                       |  |  |  |  |  |
|                                                 |                      | OK Cancel                             |  |  |  |  |  |

- h. Add a **Destination zone** and **Destination address**. In this example the zone is untrust and the destination address is the IP External Dynamic List.
- i. Click on the Actions tab.
- j. In the Action Setting section, select the action. In this example, drop action was selected.

OK Cancel

| Security Policy Rule                                                         |        |                |                                    | 0         |
|------------------------------------------------------------------------------|--------|----------------|------------------------------------|-----------|
| General   Source   Destination   Application   Service/URLCategory   Actions |        |                |                                    |           |
| Action Setting                                                               |        | Log Setting    |                                    |           |
| Action Drop                                                                  | $\sim$ |                | Log at Session Start               |           |
| Send ICMP Unreachable                                                        |        |                | Log at Session End                 |           |
|                                                                              |        | Log Forwarding | None                               | $\sim$    |
|                                                                              |        | Other Settings |                                    |           |
| Profile Setting                                                              |        | Schedule       | None                               | ~         |
| Profile Type None                                                            | $\sim$ | QoS Marking    | None                               | ~         |
|                                                                              |        |                | Disable Server Response Inspection |           |
|                                                                              |        |                |                                    |           |
|                                                                              |        |                |                                    | OK Cancel |

- k. Click OK.
- 3. Click Add or Clone to create an entry for the domain and URL lists.
  - a. Enter a Name for the policy.
  - b. Enter a **rule type** or use the default.
  - c. (Optional) Enter a **Description**.
  - d. (Optional) Enter Tags.
  - e. Click on the Source tab. Add a Source Zone. In this example, the trust zone is entered.

| Security Policy Rule                      |                                    |                | 0              |
|-------------------------------------------|------------------------------------|----------------|----------------|
| General <b>Source</b> Destination Applica | ation Service/URL Category Actions |                |                |
| Any                                       | 🔽 Any                              | any 🗸          | any v          |
| SOURCE ZONE                               | SOURCE ADDRESS A                   | SOURCE USER A  |                |
| internal                                  |                                    |                |                |
| 🕀 Add 😑 Delete                            | 🕀 Add \ominus Delete               | 🕀 Add 😑 Delete | 🕀 Add 😑 Delete |
|                                           | Negate                             |                |                |

f. Click on the **Destination** tab.

OK Cancel

g. Add a **destination zone**. In this example the untrust zone is entered.

| select            | Any                 | any                  |  |
|-------------------|---------------------|----------------------|--|
|                   | DESTINATION ADDRESS | DESTINATION DEVICE A |  |
| Internet internet | ~                   |                      |  |
|                   |                     |                      |  |
|                   |                     |                      |  |
|                   |                     |                      |  |
|                   |                     |                      |  |
|                   |                     |                      |  |
|                   |                     |                      |  |
|                   |                     |                      |  |
|                   |                     |                      |  |
| 🕂 Add 🕞 Delete    | (+) Add (-) Delete  | H Add Delete         |  |
|                   | Negate              |                      |  |

- h. Click on the **Actions** tab.
- i. Select **allow** for the action setting to allow.
- j. Select the entry for the Anti-Spyware and URL Filtering.

| Security Policy Rule     |                                              |         |                |                                    | 0         |
|--------------------------|----------------------------------------------|---------|----------------|------------------------------------|-----------|
| General Source D         | Destination Application Service/URL Category | Actions |                |                                    |           |
| Action Setting           |                                              |         | Log Setting    |                                    |           |
| Action                   | Allow                                        | ~       |                | Log at Session Start               |           |
|                          | Send ICMP Unreachable                        |         |                | Log at Session End                 |           |
| Profile Setting          |                                              |         | Log Forwarding | None                               | ~         |
| Profile Type             | Profiles                                     | ~       | Other Settings |                                    |           |
| Antivirus                | default                                      | ~       | Schedule       | None                               | $\sim$    |
| Vulnerability Protection | default                                      | ~       | QoS Marking    | None                               | ~         |
| Anti-Souware             |                                              | ~       |                | Disable Server Response Inspection |           |
| Anti-Spyware             |                                              |         |                |                                    |           |
| URL Filtering            | TIDE ORL lest                                | ~       |                |                                    |           |
| File Blocking            | None                                         | ~       |                |                                    |           |
| Data Filtering           | None                                         | $\sim$  |                |                                    |           |
| WildFire Analysis        | default                                      | ~       |                |                                    |           |
|                          |                                              |         |                |                                    |           |
|                          |                                              |         |                |                                    |           |
|                          |                                              |         |                |                                    | OK Cancel |

- k. Click OK.
- 4. Place these policies in the following order; IP policy first and Anti-spyware & URL Filtering second.
- 5. Click the **Commit** button.

## Showing the contents of each list

1. **SSH** to the Palo Alto Networks firewall.

- 2. Run the following **command** to show the IP list: request system external-list show type ip name < ip list name>.
  - You should see something like this:

```
TIDE IP List
       Total valid entries
                                : 100
       Total ignored entries
                                : 0
                                : 0
       Total invalid entries
       Total displayed entries : 100
       Valid ips:
                104.243.249.62
                52.3.8.179
                35.227.56.199
                140.82.34.250
                194.180.48.36
                91.228.225.46
                18.142.174.21
                52.66.26.57
                81.68.214.187
                81.68.127.212
                43.198.97.153
```

- 3. Run the following **command** to show the contents of the domain list: request system external-list show type domain name <domain list name>.
  - The output should look like this:

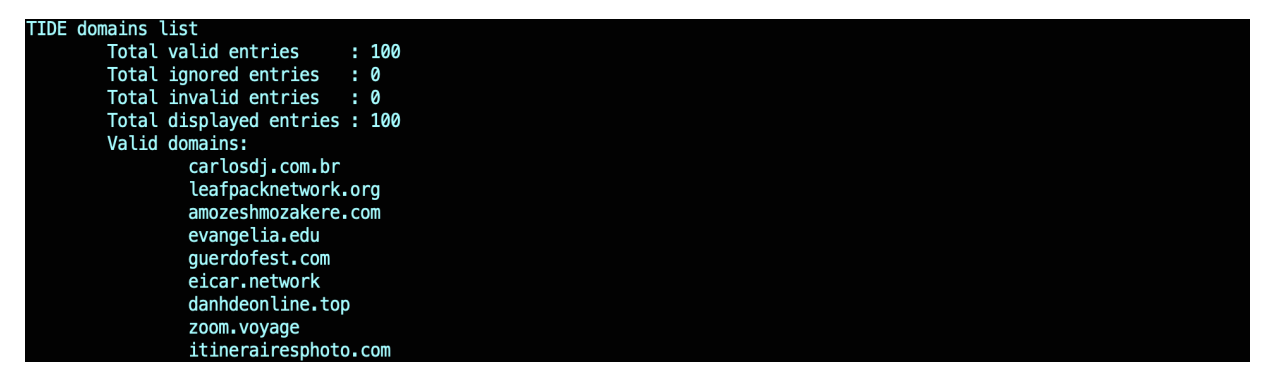

- 4. Run the following command to show the contents of the URL list: request system external-list show type url name <url list name>.
  - The output should look like this:

| TIDE URL list |                             |                                     |
|---------------|-----------------------------|-------------------------------------|
| Total         | valid entries               | : 100                               |
| Total         | ignored entries             | : 0                                 |
| Total         | invalid entries             | : 0                                 |
| Total         | displayed entries           | : 100                               |
| Valid         | urls:                       |                                     |
|               | <pre>gweastradoc.com</pre>  |                                     |
|               | connectzoomdownl            | load.com/download/zoominstaller.exe |
|               | <pre>guerdofest.com/c</pre> | ate.php                             |
|               | connectzoomdownl            | load.com/download/zoominstaller.exe |
|               | zoom.voyage/dowr            | load/zoom.exe                       |
|               | jirostrogud.com             |                                     |
|               | hiperfdhaus.com             |                                     |

#### **Test the Policies**

- 1. To test the IP list, run either ping on traceroute. You should not get any response from either command except for a timeout.
- 2. To test the domain list, run either nslookup or dig against an entry in the domain list.
  - You should get the following output. Notice the IP address? It is the default sinkhole address.

```
sc-m-tlee:~ administrator$ dig dpacpartbulkyf.com
; <<>> DiG 9.8.5-P1 <<>> dpacpartbulkyf.com
;; global options: +cmd
;; Got answer:
;; ->>HEADER<<- opcode: QUERY, status: NOERROR, id: 1618
;; flags: qr rd ra; QUERY: 1, ANSWER: 1, AUTHORITY: 0, ADDITIONAL: 0
;; QUESTION SECTION:
;dpacpartbulkyf.com.
                                IN
                                        А
;; ANSWER SECTION:
                                                71.19.152.112
dpacpartbulkyf.com.
                        1
                                IN
                                        Α
;; Query time: 1 msec
;; SERVER: 10.60.192.2#53(10.60.192.2)
;; WHEN: Wed Jan 11 09:43:54 PST 2017
;; MSG SIZE rcvd: 52
```

3. To test the URL list, open a browser and browse to an entry in the URL list.

4. You should get similar output. The output below came from a Google Chrome browser.

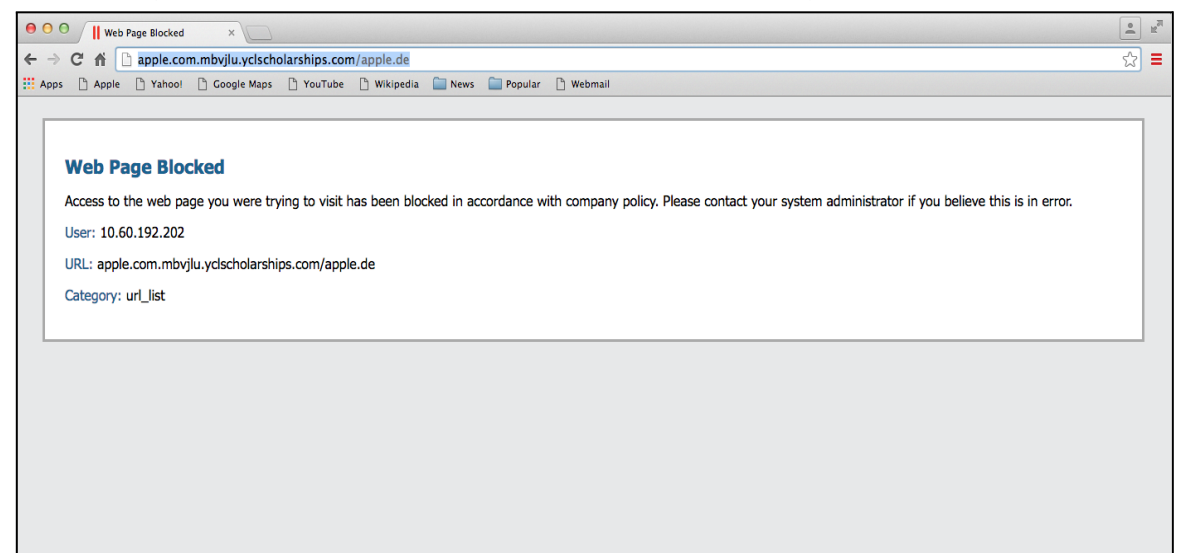

## infoblox.

Infoblox unites networking and security to deliver unmatched performance and protection. Trusted by Fortune 100 companies and emerging innovators, we provide real-time visibility and control over who and what connects to your network, so your organization runs faster and stops threats earlier.

Corporate Headquarters 2390 Mission College Blvd, Ste. 501 Santa Clara, CA 95054 +1.408.986.4000 www.infoblox.com

© 2023 Infobiox, Inc. All rights reserved. Infobiox logo, and other marks appearing herein are property of Infobiox, Inc. All other marks are the property of their respective owner(s).